## 1) İlk Satırda MUĞLA TİCARET VE SANAYİ ODASI seçin,

2) İkinci Satıra Oda Üye Sicil Numaranızı ya da üçüncü satıra Ticaret Sicil Numaranızı (ikisinden bir tanesi yazılmalıdır)

(Oda/Ticaret sicil numaranız 6 haneli olmalıdır.6 haneyi tamamlamak için önüne 0 eklenir. Örneğin 1111 sicil numaralı üye 001111 olarak giriş yapmalıdır.)

3) Dördüncü Satıra Vergi Numaranızı, yazıp sorgulayarak ödeyebilirsiniz

Açılan ekranda firmanızın açık olan aidat tahakkukları görüntülenir. Ödenecek borç yanındaki kutu tıklanarak işaretlenir.

## Örnek Tablo

|   | Toplam                                 | Gecikme Zammı | Ana Para | Vade       | Taksit     | Dönem | Tahakkuk Türü | Tahakkuk Fiş No                                 | 1      |
|---|----------------------------------------|---------------|----------|------------|------------|-------|---------------|-------------------------------------------------|--------|
|   | 390,00                                 | 0,00          | 390,00   | 31/10/2019 | 2          | 2019  | YILLIK        | 2019013101102500000010004575                    |        |
|   | 390,00                                 | 0,00          | 390,00   | 30/06/2019 | 1          | 2019  | YILLIK        | 2019013101102500000010004575                    |        |
|   | 390                                    | 0,00          | 780,00   | TOPLAM:    |            |       |               |                                                 |        |
|   |                                        |               |          |            |            |       |               |                                                 | 6      |
|   |                                        |               |          |            |            |       |               |                                                 |        |
|   | l listeleniyor. Toplam: 2              | 1-            |          | 1 /1 >>>   | ik « Sayfa |       |               |                                                 |        |
| n | listeleniyor. Toplam: 2<br>Genel Topla | 1-            |          | 1 /1 » »   | i∢ ≪ Sayfa | .00   | 390,          | Sirilen Tutarı Borçlara Dağıt                   | G      |
| n | Borç                                   | 1-            |          | 1 /1 >> >  | ik « Sayfa | .00   | 390,          | Sirilen Tutarı Borçlara Dağıt<br>Seçimi Temizle | G<br>C |
| n | Borç<br>Ödenecek                       | 1-            |          | 1 /1 » »   | IK « Sayfa | .00   | 390,          | Sirilen Tutarı Borçlara Dağıt<br>Seçimi Temizle | G<br>C |

Ödenecek tutar "Girilen Tutarı Borçlara Dağıt " butonu tıklanarak otomatik olarak yazılan miktar onaylanır. Daha sonrasında "Ödeme Yap" butonu aktif hale gelir.

"Ödeme yap" butonu tıklandıktan sonra açılan ekranda kredi kartı bilgileri girilir ödeme gerçekleştirilir.